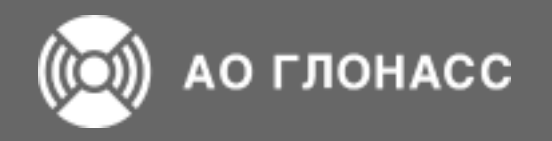

# Пошаговая инструкция по регистрации корпоративных сим-карт на портале государственных услуг РФ (исполнение Федерального закона от 07.07.2003 N 126-ФЗ (ред. от 04.08.2023) "О связи")

. . .

#### Слайд № 1 Регистрация SIM-карт в ЕПГУ

| _                                       |                                                                                      | Внимание! Во исполнение требований Федерального закона                                                                                          | а от 07.07.2003 М                     | 2     | ≡      | ((О)) АО ГЛОНАСС                                                                                                    | необходимости внести <u>на портале Госуслуг (ЕПГУ</u> )                                                                                             | о сакона от от от 2000 н. т. и то чо чо сакона папониласни о<br>зведения об имеющихся у Вас сим-картах. | ПП2216 - Выйти                                               |
|-----------------------------------------|--------------------------------------------------------------------------------------|----------------------------------------------------------------------------------------------------|---------------------------------------|-------|--------|----------------------------------------------------------------------------------------------------|----------------------------------------------------------------------------------------------------|----------------------------------------------------------------------------------------------------|--------------------------------------------------------------|
|                                         | ACTIONACC                                                                            | необходимости внести <u>на портале Госуслуг (ЕПГУ</u> ) сведения об имеющихс                                                                    |                                       | я — • | 8      | Заказ №362139069                                                                                                    |                                                                                                    |                                                                                                    |                                                              |
| Все заказы     Мои заказы       Фильтры | ЗАКАЗЫ<br>Все заказы Мои заказы<br>Фильтры                                           |                                                                                                    |                                       |       |        | Дата и время: 16:10:2023 18:58 Статус заказа: Проверка регистрации SIM-карт в ЕПТУ      Уважаемый абонент!     Информируем, что в соответствии с требованиями Федерального закона от 7 июля 2003 года № 126-ФЗ «О связи» юридические лица и индивидуальные предприниматели должны вносить сведени     отрудникам или установленных в текнических устройствах, в специальный реестр на едином портале государственных и муниципальных услуг (далее – портал Госуслуг).     С инструкцией по регистрации сим-карт на портале Госуслуг вы можете ознакомиться по ссытия: <u>Инструкция по регистрации сим-карт</u> чобы зарегистрации сим-карты, вам понадобится файл в формате СSV, который мажно скачать из текущего заказа в личном кабинете АО «ГЛОНАСС». Загрузить данный файл необходимо на | али должны вносить сведения о сим-картах, выдая<br>КАСС» внесены в список операторов связи на еди<br>анный файл необходимо на портал Госуслуг по сс |                                                                                                    |                                                              |
|                                         | Дата заказа в диапазоне<br>с по<br>ИНН заказчика Тип заказа                          | Номер родительского заказа Статус родитель<br>Х • Х • Комер дочернего заказа                                                                    | ьского заказа<br>Х▼<br>Статус дочерне | 9     | 2<br>2 | тели правлек силсяри<br>При возникновении вопросов по регистрации сим-<br>Дополнительные вопросы просим направлять на :<br>СПИСОК SIM-КАРТ ОЖИДАК                                                                                                    | нарт необходимо связаться с технической поддержкой п<br>электронную почту: <u>support@appionass.ru</u><br>ОЩИХ РЕГИСТРАЦИИ НА ПОРТА                 | ортапа Госуслуг по телефону: 8-800-100-70-10.<br>ЛЕ ГОСУСЛУГ                                            |                                                              |
|                                         |                                                                                      | $\times \bullet \qquad \qquad \qquad \qquad \qquad \qquad \qquad \qquad \qquad \qquad \qquad \qquad \qquad \qquad \qquad \qquad \qquad \qquad $ |                                       | -     |        | Ne                                                                                                    |                                                                                                    | iccid                                                                                                   | msisdn                                                       |
| Q                                       | Номер Статус родитель<br>Дата / Время родительского Статус родитель<br>заказа заказа | ского Номер дочернего Статус дочернего ИНН<br>заказа заказа                                                                                     | Тип заказа                            |       | -      | 1<br>Показать на странице: 25 • (Всего: 1 запись)                                                                                                    | 8970<br>.)                                                                                                    | <sup>77000123819586</sup>                                                                               | 79420379352<br>《 < 1 > ::<br>MSISDN no 3arcay N062139069 csv |
|                                         | 16.10.2023 18:58 <b>362139069 П</b> роверка регистр<br>SIM-карт в ЕП                 | ации 054800459219<br>У                                                                                                    | Регистрация ТС                        |       |        | чаил с перечнем номеров для загрузки на портале I ос                                                                                                    | услуг загружено                                                                                                    | 11. 2.1                                                                                                 | 2438<br>Закрытн                                              |
|                                         |                                                                                      |                                                                                                    |                                       |       |        |                                                                                                    |                                                                                                    |                                                                                                    |                                                              |

- 1. После получения уведомления на электронную почту о необходимости регистрации сим-карт в ЕПГУ (Единого портала государственных услуг Российской Федерации, далее – Портал), сохраните приложенный файл с перечнем абонентских номеров (редактировать файл – не требуется) для дальнейшей регистрации сим-карт на портале.
- 2. В случае, если письмо не было получено на электронную почту, Вам необходимо перейти в личный кабинет «АО ГЛОНАСС» (https://lk.aoglonass.ru/) и нажмите на номер заказа в статусе «Проверка регистрации SIM-карт в ЕПГУ»;
- Для скачивания файла в формате .csv нажмите на него и сохраните для дальнейшей регистрации симкарт на портале.

### Слайд № 2 Регистрация SIM-карт в ЕПГУ

| ГОСУСЛУГИ<br>Телефон / Етлаї / СНИЛС<br>Телефон / Етлаї / СНИЛС           | 4. госуслуги<br>Войти как                                                          |
|---------------------------------------------------------------------------|------------------------------------------------------------------------------------|
| Пароль                                                                    | Иванов И.И. Участное лицо                                                          |
| Войти<br>Войти другим способом<br>QR-код Эл. подпись<br>Не удаётся войти? | Редприниматель                                                                     |
| Зарегистрироваться                                                        | Официальный интернет-портал государственных услуг, 2023 г.                         |
|                                                                           |                                                                                    |
| ■ 3. Переидите по ссылке <u>nttps://esia.gosuslug</u>                     | <u>ги/</u> на Ц 4. После авторизации, выберете учетную запис<br>Вашай авторизации. |
| портал, введите логин и пароль и проидите                                 | рашей организации.                                                                 |
| авторизацию под учетнои записью вашеи о                                   | анизации,                                                                          |
| нажав кнопку «Войти».                                                     |                                                                                    |

#### Слайд № 3 Регистрация SIM-карт в ЕПГУ

| 5.<br>ГОСУСЛУГИ Предпринимателям ~ Услуги Профиль ИП Заявления Платежи Помощь Q () ~<br>С & W E C Q G C A & S 33                                                                                                    | 6.                                                                                                    |
|----------------------------------------------------------------------------------------------------|----------------------------------------------------------------------------------------------------|
| Полулярные Законы Связь СМИ Лицензии Контроль Редошение Земля Дон Алторское Транспорт Трудовые Энономика Проче<br>услуги Защита Связь СМИ Лицензии Контроль Редошение Земля Дон Алторское Транспорт Трудовые Энономика Проче<br>Маменение данных Срядавки Контрольного Сертификаты Скала Солонистельного Сертификаты<br>В лицензии Контрольного Сертификаты Скала Сертификаты Скала Солонистельного Сертификаты<br>Введите запрос<br>Лицензии Корпоративная связь Регистрация ККТ Заявления в ФССТІ<br>УВЕЛОМЛЕНИЯ И ПЛАТЕЖИ<br>Сертификаты Связь Регистрация ККТ Заявления в ФССТІ<br>Все уведомления | П. 6.1       Вот что я нашёл         Оформление свидетельств об осуществлении перевозок по маршруту регулярных перевозок и карт маршрута регулярных перевозок         Выдача карточки регистрации контрольно-кассовой техники         Ф среистрация сим-карт спсу |
| У вас пока нет уведомлении<br>Нет задолженностей<br>5. В строке поиска введите – «Регистрация сим-карт<br>ЕПГУ».                                                                                                    | <ul> <li>6. По результату поиска виртуальный помощник<br/>предоставит несколько вариантов;</li> <li>6.1 Выберете пункт – «Регистрация корпоративных сим-</li> </ul>                                                                                               |
|                                                                                                    | карт».                                                                                                    |

#### Слайд № 4 Регистрация SIM-карт в ЕПГУ

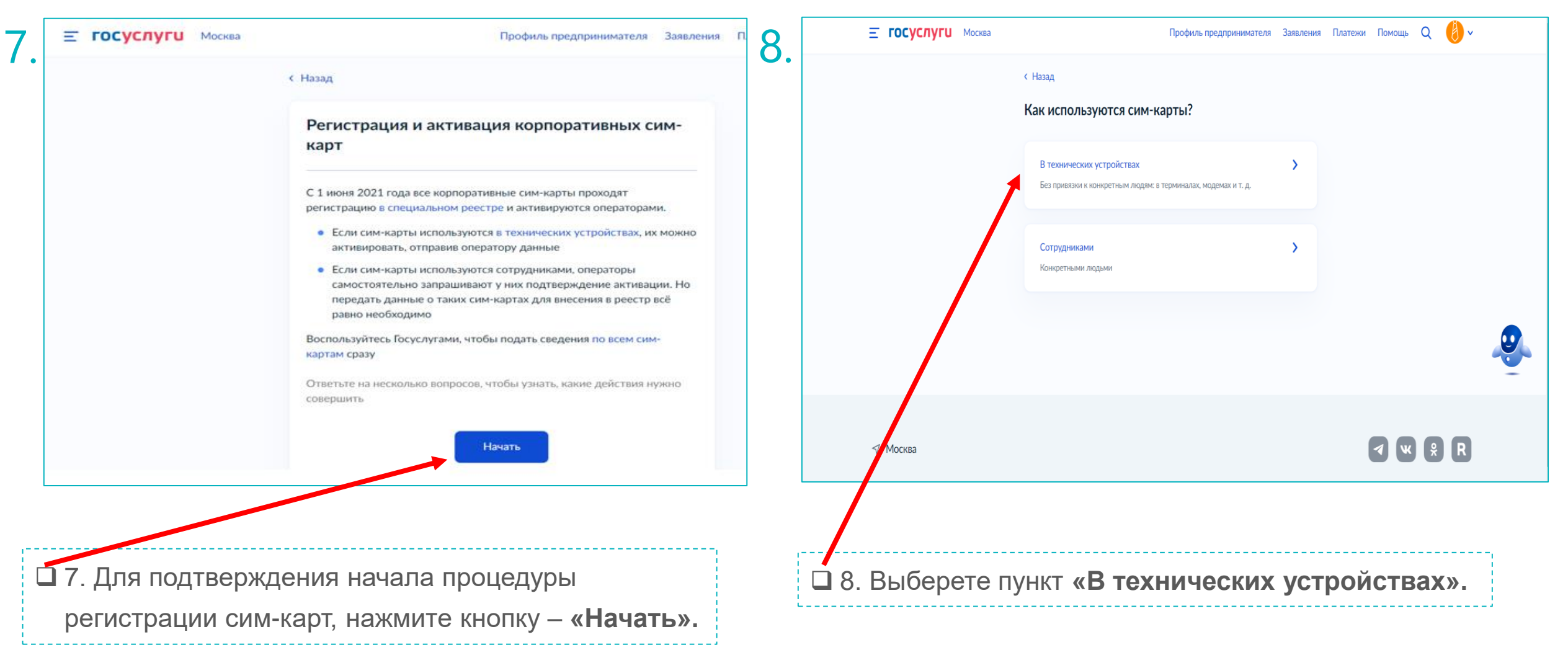

#### Слайд № 4 Регистрация SIM-карт в ЕПГУ

| . = госуслуги Москва                                                                 | Профиль предпринимателя Заявл                                                                                                    | 10.                                                                                                    | <b>Ξ госуслуг</b> и       | Москва                     | Профиль предпринимателя Заявления                                                                                                    |
|--------------------------------------------------------------------------------------|----------------------------------------------------------------------------------------------------|----------------------------------------------------------------------------------------------------|---------------------------|----------------------------|----------------------------------------------------------------------------------------------------|
|                                                                                      | с Назад Для подачи заявления потребуются <ul> <li>Название оператора, обслуживающего сим-карты</li> <li>Номера мобильных телефонов</li> <li>Адреса размещения устройств, если они не совпадают с юридическим адресом организации</li> </ul> Порядок исполнения В личный кабинет придёт подтверждение активации сим-карт Перейти к заявлению | потребуются<br>авающего сим-карты<br>юв<br>тв, если они не совпадают с<br>изации<br>ждение активации сим-карт<br>йти к заявлению | I                         |                            | К Назад Проверьте корректность ваших данных Индивидуальный предприниматель Ванов иван иванович ИнН 13345678901 Откуда эти данные и как исправить ошибку |
| 9. Для начала процедуры подачи заявления,<br>нажмите кнопку – «Перейти к заявлению». |                                                                                                    |                                                                                                    | 10. Проверн<br>нажмите кн | ьте корр<br>юпку <b>«В</b> | ректность ваших данных и<br>Верно».                                                                                                    |

## Слайд № 5 Регистрация SIM-карт в ЕПГУ

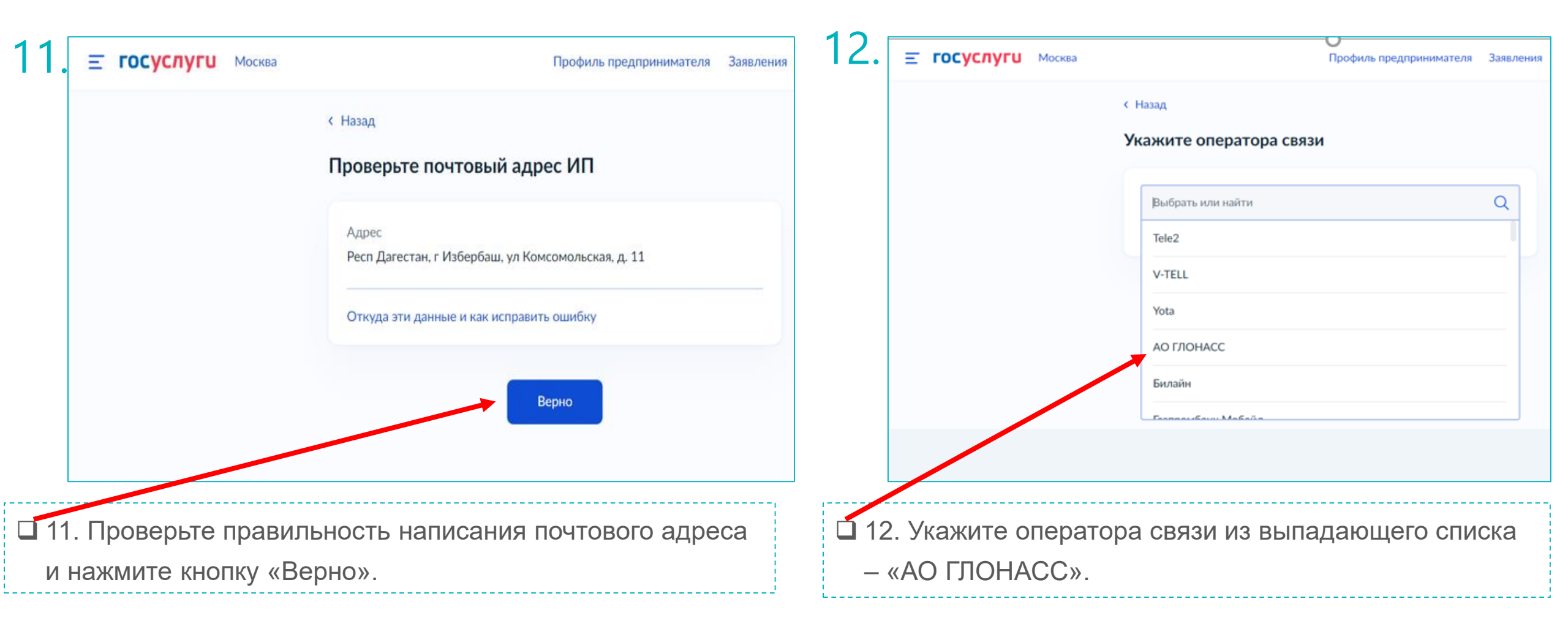

#### Слайд № 5 Регистрация SIM-карт в ЕПГУ

|                               | < Назад<br>Как удобнее внести данные?                   |                   |                                   | < Назад<br>Загрузите csv-файл с данными сим-карт                                                                                                    |
|-------------------------------|---------------------------------------------------------|-------------------|-----------------------------------|----------------------------------------------------------------------------------------------------|
|                               | Вручную<br>Заполнив поля формы онлайн                   | >                 |                                   | <ul> <li>Проверьте соответствие правилам оформления</li> <li>Убедитесь, что формат и содержание совпадают с шаблоном.</li> <li>Это важно для правильной передачи данных на портал</li> <li>Посмотреть шаблон и требования</li> </ul> |
|                               | Через файл<br>Заполнив по образцу таблицу в формате CSV | >                 |                                   | Перетащите файл или выберите на компьютере<br><i>Вы</i> брать файл                                                                                                    |
|                               |                                                         |                   |                                   | Отправить заявление                                                                                                    |
| 13. Для регистрации<br>файл». | сим-карт выберите пу                                    | нкт <b>«Через</b> | 14. Загрузите ф<br>абонентских но | айл в формате .csv с перечнем<br>меров из п. 1 или п. 2.1.                                                                                                    |

#### Слайд № 6 Регистрация SIM-карт в ЕПГУ

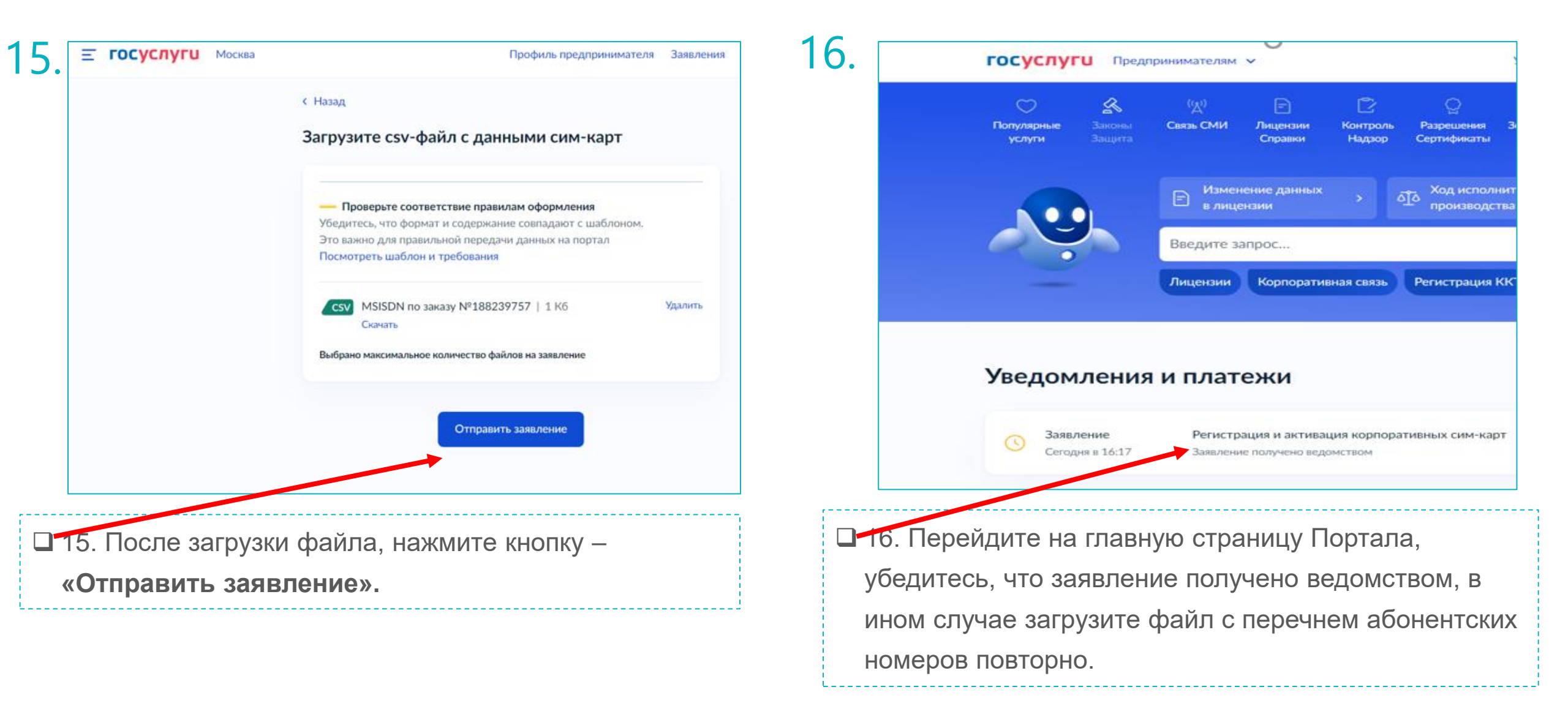

#### Слайд № 7 Регистрация SIM-карт в ЕПГУ

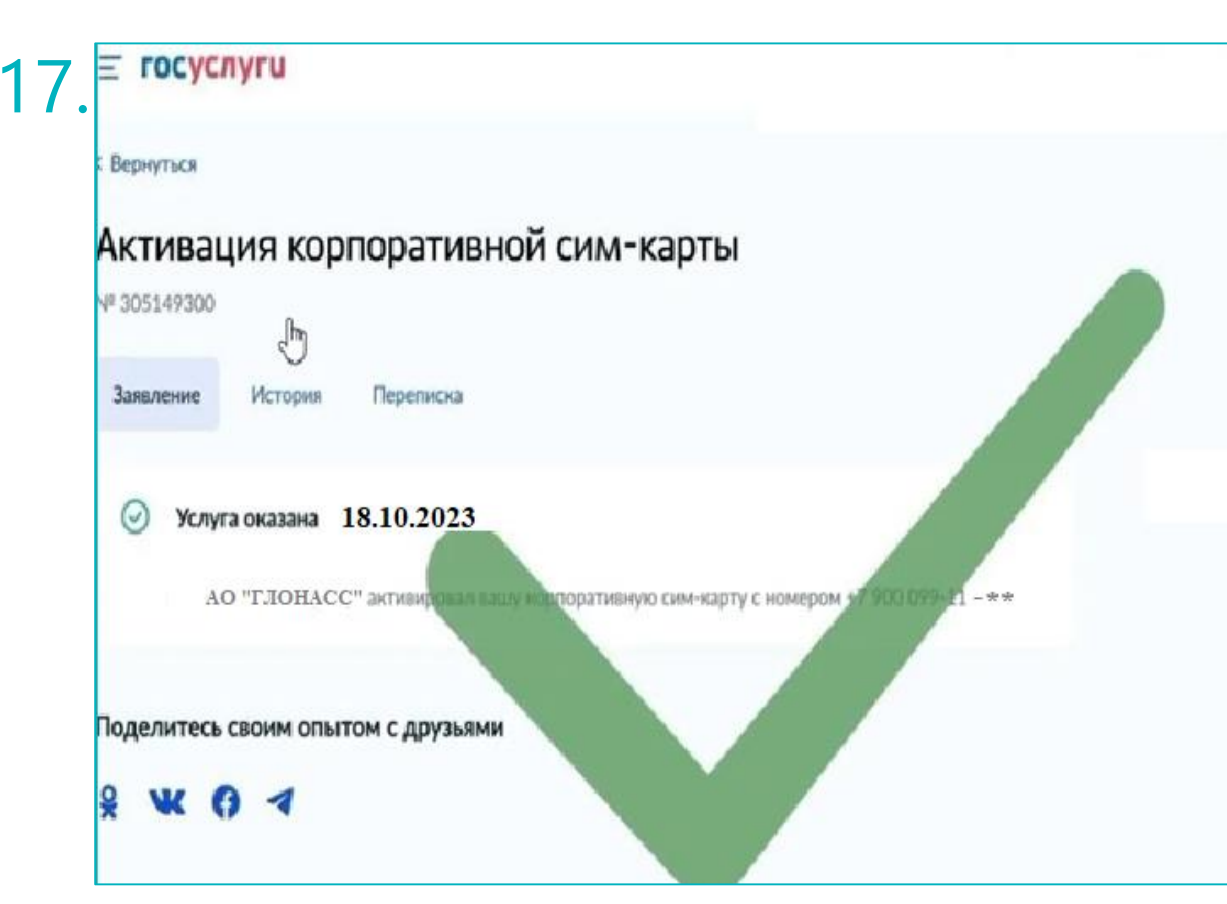

17. Убедитесь, что статус заявления в Портале изменился на – «Услуга оказана»;

В случае если после подачи заявки на Портале, заказ в личном кабинете АО «ГЛОНАСС» остаётся в статусе «Проверка регистрации SIM-карт в ЕПГУ» более 3-х дней, то просим направить обращение на электронную почту 2216@aoglonass.ru. В обращение необходимо указать:

□ ИНН и наименование Вашей организаций;

□ номер заказа в личном кабинете АО «ГЛОНАСС»;

• описание возникшей проблемы;

□ номер заказа в личном кабинете АО «ГЛОНАСС»;

заявление на регистрацию номеров посредством
 Портала;

 скриншот экрана, где указана ошибка которая возникла при регистрации сим-карт в Портале;

скриншот экрана, в случае если ошибки не возникло и

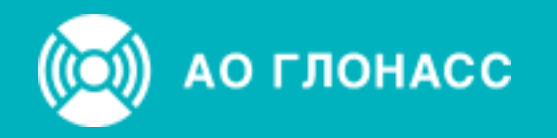

## СПАСИБО

ЗА ВНИМАНИЕ!

Тел: +7 (495) 988-47-10 E-mail: info@aoglonass.ru

· · ·

125184, Россия, Москва, Озерковская наб., д.14

••••

.
.
.
.
.
.
.
.
.
.
.
.
.
.
.
.
.
.
.
.
.
.
.
.
.
.
.
.
.
.
.
.
.
.
.
.
.
.
.
.
.
.
.
.
.
.
.
.
.
.
.
.
.
.
.
.
.
.
.
.
.
.
.
.
.
.
.
.
.
.
.
.
.
.
.
.
.
.
.
.
.
.
.
.
.
.
.
.
.
.
.
.
.
.
.
.
.
.
.
.
.
.
.
.
.
.
.
.
.
.
.
.
.
.
.
.
.
.
.
.
.
.
.
.
.
.
.
.
.
.
.
.
.
.
.
.
.
.
.
.
.
.
.
.
.
.
.
.
.
.
.
.
.
.
.
.
.
.
.
.
.
.
.
.
.
.
.
.
.
.
.
.
.
.
.
.
.
.
.
.
.
.
.
.
.
.<

www.aoglonass.ru